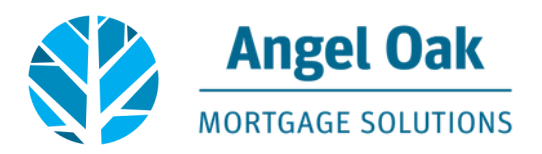

## **How to Request Agency Disclosures**

• Go to www.angeloakms.com and select login

| → C                                         |                                   |                                             |                                       | * 🛛 🔂 🗖 🗢 🚳 🕴                                                                                                    |
|---------------------------------------------|-----------------------------------|---------------------------------------------|---------------------------------------|----------------------------------------------------------------------------------------------------|
| lipps 😸 Angel Cak VMware 😸 VMware Horizon 🕌 | 🗎 Netflix 🔕 Seamlessy_Connect 🗎 N | ietfix 🚺 Suggested Sites 📙 Imported From II | EDS Business Intelli angeloakintranet | i 🤪 Login 🧿 New Tab 🐞 Credit Plus Client L. 🔅 Global Relay 🔕 AllRegs 64 - The Iea                                                                                                   |
| Morracer solutions                          |                                   |                                             | HOME ANOT P                           | LIGGIN DERCEQUEIT, QUICKQUAL SIGN LIP FOR OUR WENSLETTER ANGEL OAK COMPANIES CARPERS Q<br>HIGHARMS FIND AN ACCOUNT EXECUTIVE APPLICATION PACKAGE RESOURCES & DOCUMENTS BLOG CONTACT |

• Login to the Angel Oak TPO Connect Portal and select the add new loan link

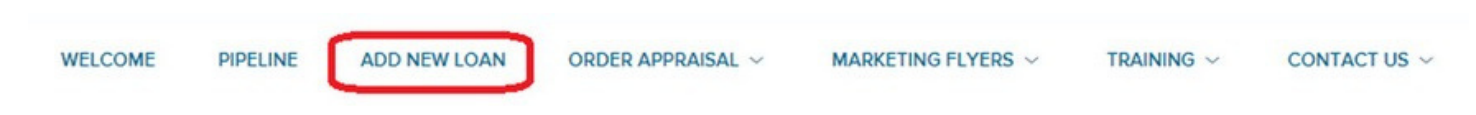

• Select the LO and Processor who will be the main contacts for the file and select next.

| ve AOMS    | •                                                         |
|------------|-----------------------------------------------------------|
| tEm Closed | -                                                         |
|            |                                                           |
| we AOMS    | •                                                         |
| ose Loans  | •                                                         |
| ne Loans   |                                                           |
|            | Cancel Ne                                                 |
|            | ve AOMS<br>Em Closed<br>ve AOMS<br>see Loans<br>see Loans |

• Select import from DO Casefile ID, input your DO Case file ID then select next.

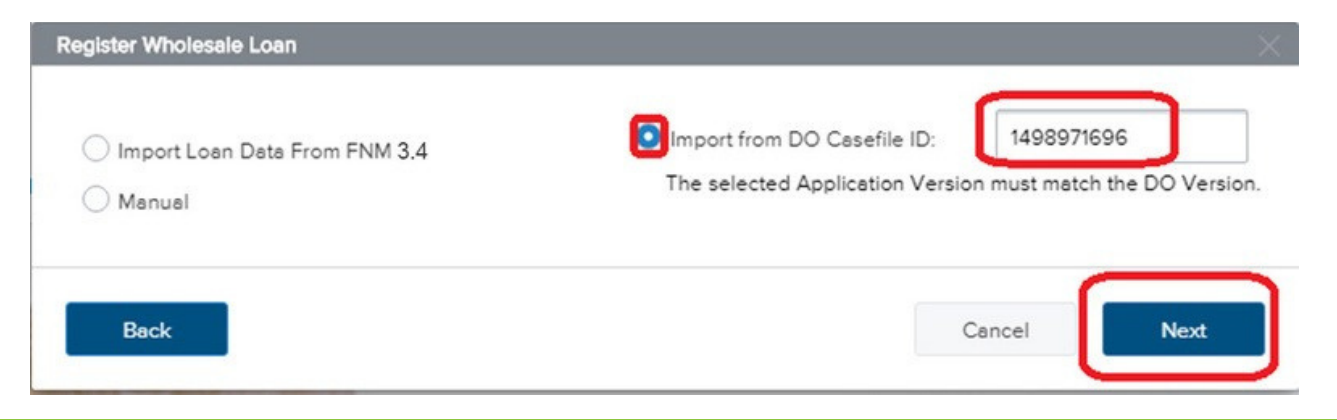

Continued on next page.

• Enter the Loan Application Date (which must be within two business days of the date you request disclosures). Enter the Estimated Closing Date then click the Register button.

| IE LOAN SUMMARY               | 1000.01                                    |                           |   |                        |                                |          |      |
|-------------------------------|--------------------------------------------|---------------------------|---|------------------------|--------------------------------|----------|------|
| () 1003                       | 1003 / Loan Informatio                     | n                         |   |                        |                                |          |      |
| Loan Info                     | (*) Heody Test HeodyLedy                   | - 10                      |   |                        |                                | Register | Next |
| Barrower Infa                 |                                            |                           |   |                        |                                |          |      |
| Employer History              | The income / assets of a person other than | the Bonover will be used. |   |                        |                                |          |      |
| Income & Expenses             | The income / assets of the Borrower's spo  | use will not be used.     |   |                        |                                |          |      |
| Assets & Labilities           |                                            |                           |   |                        |                                |          |      |
| Transaction Details           | L Types of Mortgage and Terms of L         | Loan                      |   |                        |                                |          |      |
| Declarations & Gov Monitoring |                                            |                           |   |                        |                                |          |      |
| Commerce                      | Base Loan Amount                           | \$ 150,000.00             |   | Interest Rate          |                                |          | 5    |
| C PRODUCT PRICING &           | Lien Position                              | Fest                      |   | Prepayment Penalty     |                                |          |      |
| DOCUMENTS                     | Loss Type                                  | Convertional              |   | MI Coverage            | [                              | *        |      |
| ф соколнома                   | Lender Case Number                         | 801609097189              |   | Mi Monthe              |                                |          |      |
| (A) eres                      | Amortization Term Months                   | 360                       |   |                        | Lender Paid Montpage Insurance |          |      |
| () rts                        | Due In                                     | 360                       | 1 | Impound Walver         | Select One                     |          | •    |
| LOAN ACTIONS                  | Interest Only                              |                           |   | Documentation Type     | (F) Full Documentation         |          | •    |
| Import Additional Data        | Amontpation Type                           | Fored Rate                |   | Application Date       | ee.01200                       |          |      |
| Order / Reissue Gredit        |                                            |                           |   | Estimated Citains Date | 10.06.2077                     |          |      |
| Crew DU                       |                                            |                           |   | in the constant        |                                |          |      |
| Order LPA                     |                                            |                           |   |                        |                                |          |      |
| Disclosures                   |                                            |                           |   |                        |                                |          |      |

• If any required fields are missing, you'll be prompted to enter the information and will then select update.

| FIELD ID | DESCRIPTION                                                 |            |  |
|----------|-------------------------------------------------------------|------------|--|
| 4143     | Borr Trans Details Application Taken By is a required field | Select One |  |

• The information from DO pulls into the system. Pay attention to any messages to ensure all the data is imported.

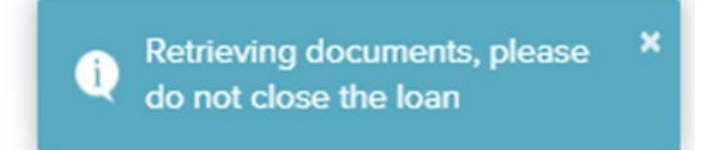

- Go to the Loan Actions section, select order DU. Here you can view the findings or order DU if the loan information has changed.
  - Note, the ability for the broker to order DU is removed at loan submission.

| oan Information                | DU Order                              |                                 | View Pindings Report |
|--------------------------------|---------------------------------------|---------------------------------|----------------------|
| lottower Information           | New York                              |                                 |                      |
| mployer History                | Hequest Type                          | Resubmit                        |                      |
| come & Expenses                | Credit Provider                       | Select One •                    |                      |
| inansaction Details            | * Credit Provider User Name           | a prosmick                      |                      |
| nformation for Government Mont | * Credit Provider Paseword            |                                 |                      |
| komments                       |                                       | Save Login Information          |                      |
| DOCUMENTS                      |                                       | John Homeowner & Mary Homeowner |                      |
| h countrain                    | * Borrower Pair 1<br>Reference Number |                                 |                      |
| Conditions                     | Product Description                   | Standard LCOR .                 |                      |
| DAN ACTIONS                    |                                       |                                 |                      |
|                                |                                       | Last DU Ordered                 |                      |
| port Additional Data           | DU Key Number                         | 1498971696                      |                      |
| der Credit                     |                                       |                                 |                      |
| rder DU                        | (f) John Homeowner & Mary Homeowner   |                                 |                      |
| rder LPA                       | (i) John Homeowner & mary Homeowner   |                                 |                      |
| ubmit Loan                     | View Credit Report Import Liabilities |                                 |                      |
| kotify Lender                  |                                       |                                 |                      |

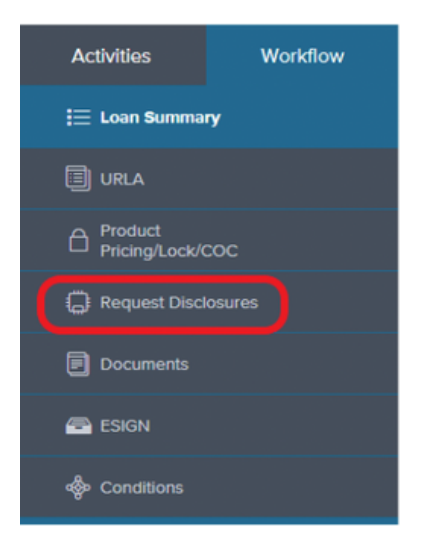

• Go to the Request Disclosures section of the loan to begin the disclosure request.

## • Input the information required\* and select Click to Proceed.

 Note, the title provider will default to a national provider near the subject property. Click on the drop down to select the provider you will be using.

| Borrower LO Disclose<br>123 Any Street, OAKLAND PARK, FL, 33334<br>I Love AOMS                                                                                                    |                              |                              | Loan #:<br>Total Lo | 802501123001<br>an Am \$387,000.00 | Loan Type: Convention<br>Loan Purpose: Purchase | al Interest Rate:<br>Loan To Value | 7.624%<br>73.02% / 73.02% |
|----------------------------------------------------------------------------------------------------|------------------------------|------------------------------|---------------------|------------------------------------|-------------------------------------------------|------------------------------------|---------------------------|
| Activities Workflow                                                                                                    | Fee Disclosure Inpu          | its                          |                     |                                    |                                                 |                                    |                           |
| E Loan Summary                                                                                                    | ( = Unsaved Change)          |                              |                     |                                    | Clear Unsaved Chang                             | es Click to P                      | roceed                    |
| Additional Information                                                                                                    | PRICING AND COMPENSATIO      | DN                           |                     |                                    |                                                 |                                    |                           |
| Lender Losn Information $\sim$                                                                                                    | Product                      | Investor Cash-Flow Program   |                     | Rate                               | 7.249                                           |                                    | %                         |
| Borrower Information  Compared Employment and Income  Compared Employment and Income  Compared Employment Compared Employment | Compensation Type *          | Lender Paid                  | ~                   | LP %                               | 2.500                                           |                                    | %                         |
| Assets and Liabilities                                                                                                    | LP Total \$                  | \$ 5,500.00                  |                     | Buyout UW Fee 🚯 *                  | No                                              |                                    | ~                         |
| Real Estate                                                                                                    | Price (Discount / Credit) () | 98.000                       |                     | Credit Report Fee •                | No                                              |                                    | ~                         |
| Information for Government M                                                                                                    | Third-Party Processing Fee • | No                           | ~                   |                                    |                                                 |                                    |                           |
| Product<br>Pricing/Lock/COC                                                                                                    |                              |                              |                     |                                    |                                                 |                                    |                           |
| Request Disclosures                                                                                                    | TITLE AND APPRAISAL          |                              |                     |                                    |                                                 |                                    |                           |
| Documents                                                                                                    | Choose a Title Provider 🚯 *  | Default to National Provider | ~                   | Broker Affiliated Escrow           | Co. No                                          |                                    | ~                         |
| 📾 Esign                                                                                                    | PIW                          | No                           | ~                   | Rent Schedule                      | No                                              |                                    | ~                         |

• Review the fees. You may remove fees by clicking the x and edit them by clicking the pencil. To add missing fees click Add Fee at the top right of the screen Note, this information will be used to generate the Loan Estimate (LE).

| Borrower LO Disclose<br>123 Any Street, GAKLAND PARK, FL, 33334<br>I Love AOMS                                                              |                                                                                 |             | Loan #:<br>Total Loan Am | 802501123001 Loan Type: Conventional<br>\$387,000.00 Loan Purpose: Purchase | Interest Rate: 7.624%<br>Loan To Value 73.02% / 73.02% |
|----------------------------------------------------------------------------------------------------|---------------------------------------------------------------------------------|-------------|--------------------------|-----------------------------------------------------------------------------|--------------------------------------------------------|
|                                                                                                    | Fee Itemization                                                                 |             |                          |                                                                             |                                                        |
| Additional Information<br>Lender Loan Information<br>Borrower Information<br>Employment and Income<br>Assets and Liabitities<br>Real Estate | (] = Unsaved Change)<br>Title Provider<br>Paramount Title-Carrollwood Change Pr | rovider     |                          | Edit Inputs Manage Providers                                                | Click to Proceed                                       |
| Loan and Property Information 🤍 Information for Government M 🤍 URLA Continuation                                                            | Fee Itemization                                                                 | Parrower Ca | -lles Total              | Brid To / Demiden                                                           | Add Fee                                                |
| Product<br>Pricing/Lock/COC                                                                                                    | A. Origination Charges                                                          | borrower se | circi iotai              | rau io / rionuer                                                            | Ark EMITURETE                                          |
| Request Disclosures                                                                                                    | Origination Points (Discount Points)                                            | \$7,740.00  | \$0 \$7,740.00           | Lender                                                                      | Yes 🥒                                                  |
| Documents                                                                                                    | Underwriting Fees                                                               | \$1,795.00  | \$0 \$1,795.00           | Lender                                                                      | Yes                                                    |
| 📾 ESIGN                                                                                                    | B. Services You Cannot Shop For                                                 |             |                          |                                                                             |                                                        |
| Sconditions                                                                                                    | Appraisal Fee (NQM)                                                             | \$820.00    | \$0 \$820.00             | Novo Appraisal Management Corporation                                       | No                                                     |
|                                                                                                    | C. Services You Can Shop For                                                    |             |                          |                                                                             |                                                        |
| Disclosure Tracking                                                                                                    | Survey                                                                          | \$350.00    | \$0 \$350.00             | Some Survey Co.                                                             | No 🖋                                                   |
| LOAN ACTIONS                                                                                                    | Title - Endorsement Fees                                                        | \$447.00    | \$0 \$447.00             | Paramount Title-Carrollwood                                                 | No 🖋 💌                                                 |

• When editing a fee there are rules in place to ensure accurate disclosures. Be sure you are editing within those parameters and then click Save Fee

| Love AngelOak<br>9991 WARPORD ST, Beveny HIIE, CA, 90210<br>1 Love ADMS | Loan #:<br>Total Loa                                                 | 802207190969         Loan Type:         Conventional         Interest Rete:         7.750%           an Am         \$150,000.00         Loan Purpose:         Purchase         Loan To Value         75.00% / 75.0 |
|-------------------------------------------------------------------------|----------------------------------------------------------------------|----------------------------------------------------------------------------------------------------|
| Activities Workflow                                                     | Fee Itemization                                                      |                                                                                                    |
| E LOAN SUMMARY                                                          |                                                                      |                                                                                                    |
|                                                                         |                                                                      | Edit Inputs Manage Providers LE Preview                                                                                                    |
| C PRODUCT PRICING & LOCK                                                |                                                                      |                                                                                                    |
| DOCUMENTS                                                               | Edit Fee                                                             | Cancel Save Fee                                                                                                    |
|                                                                         |                                                                      |                                                                                                    |
|                                                                         | Title - Endorsement Fees must be between 1 and 2000. PLEASE NOTE: By | editing this fee, SSPL title provider info must be entered manually.                                                                                                    |
| LOAN ACTIONS                                                            | (LE/CD) Fee Name                                                     | Total Amount                                                                                                    |
| Import Additionel Data                                                  | (C) Title - Endorsement Fees                                         | \$ 100.00                                                                                                    |
| Order Credit                                                            | Buyer Amount                                                         | Seller Amount                                                                                                    |
| Order DU<br>Order LPA                                                   | \$ 100.00                                                            | \$ 0                                                                                                    |
| Submit Loen                                                             | Provider Category                                                    | Service Provider                                                                                                    |
| Resubmit / Notify                                                       | Title / Escrow / Attorney                                            | First American Title Company (42220 10th Street West, Suite 1                                                                                                    |
| Change of Circumstance                                                  | Daid Du                                                              | Daid To                                                                                                    |
| Texting Notifications                                                   | Percent                                                              | Other                                                                                                    |
| Appreisel Portel                                                        | Borrower                                                             | Other                                                                                                    |
|                                                                         | Paid At                                                              | APR Fee                                                                                                    |
|                                                                         | Closing                                                              | No                                                                                                    |
|                                                                         |                                                                      | Cancel Save Fee                                                                                                    |

• After updating your fees Click to Proceed at the top of the screen for a preview of the Loan Estimate, SSPL and Compliance results.

| Borrower LO Disclose<br>123 Any Street, OAKLAND PARK, PL, 1<br>I Love AOMS | 33334 |   |                             |                 | Loan #:<br>Total Loan Am | 802501123001<br>\$387,000.00 | Loan Type:<br>Loan Purpose: | Conventional<br>Purchase | Interest Rate:<br>Loan To Value | 7.624%<br>73.02% / 73.02% | Started<br>Wh |
|----------------------------------------------------------------------------|-------|---|-----------------------------|-----------------|--------------------------|------------------------------|-----------------------------|--------------------------|---------------------------------|---------------------------|---------------|
| URLA                                                                       |       | * | Fee Itemization             |                 |                          |                              |                             |                          |                                 |                           |               |
| Additional Information                                                     |       |   | ( = Userand Channe)         |                 |                          | Edit Incost                  | Maria                       | na Drawidara             | Cited as D                      |                           |               |
| Lender Loan Information                                                    |       |   | ( Change)                   |                 |                          | East input                   | s mana                      | ge Providers             | Click to Pr                     | oceed                     |               |
| Borrower Information                                                       |       |   |                             |                 |                          |                              |                             |                          |                                 |                           |               |
| Employment and Income                                                      |       |   |                             |                 |                          |                              |                             |                          |                                 |                           |               |
| Assets and Liabilities                                                     |       |   | Title Provider              |                 |                          |                              |                             |                          |                                 |                           |               |
| Real Estate                                                                |       |   | Paramount Title-Carrollwood | Change Provider |                          |                              |                             |                          |                                 |                           |               |
| Loan and Property Information                                              |       |   |                             |                 |                          |                              |                             |                          |                                 |                           |               |

• Review each tab of the LE pages, SSPL and Compliance then Click to Proceed or use the Fee Itemization or Edit Inputs buttons to go back and modify your LE.

| Borrower LO Disclose<br>123 Ary Street, OARLAND PARK, PL, 33354<br>I Love ADMS                   |                                     |                                   | Loan #:<br>Total Loan A                 | 802501123001<br>m \$387,000.00     | Loan Type: Con<br>Loan Purpose: Pure | ventional Interes<br>thase Losn T | it Rate: 7.624%<br>fo Value 73.02% / 73.02% |
|--------------------------------------------------------------------------------------------------|-------------------------------------|-----------------------------------|-----------------------------------------|------------------------------------|--------------------------------------|-----------------------------------|---------------------------------------------|
| I URLA                                                                                           | LE Preview                          |                                   |                                         |                                    |                                      |                                   |                                             |
| Additional Information                                                                           | ( ] = Unsaved Change)               |                                   |                                         | Edit li                            | puts Fee Ite                         | mization                          | Click to Proceed                            |
| Employment and Income<br>Assets and Liabilities                                                  | LE Page 1 LE Page 2 LE Page 3       | Service Providers                 | Complianc                               | e                                  |                                      |                                   |                                             |
| Real Estate Loan and Property Information  Information Information  Information for Government M | Estimated Submission Date Applicant | 1/27/2025<br>Borrower LO Disclose |                                         | Sale Price<br>Total Loan Amount    | \$530,0                              | 00.00                             |                                             |
| URLA Continuation                                                                                | Property                            | 123 Any Street                    |                                         | Loan Product                       | Investo                              | r Cash-Flow Program               | m                                           |
| Product<br>Pricing/Lock/COC                                                                      | Estimated Closing Costs             | \$30,036.83                       |                                         | Interest Rate                      | 7.249 9                              | 6                                 |                                             |
| (§) Request Disclosures                                                                          | Estimated Cash to Close             | \$163,036.83                      |                                         | Rate Lock                          | No                                   |                                   |                                             |
| Documents                                                                                        |                                     |                                   | Drineir                                 | al 9. Internet                     | 200                                  | 00 TE                             |                                             |
| 🚳 ESIGN                                                                                          |                                     |                                   | <ul> <li>Proper</li> </ul>              | rty Taxes                          | \$2,0:                               | 12.53                             |                                             |
| - Conditions                                                                                     |                                     |                                   | <ul> <li>Mortg</li> <li>Home</li> </ul> | age Insurance<br>owner's Insurance | \$25                                 | 10.00<br>94.25                    |                                             |
| Disclosure Tracking                                                                              |                                     |                                   | Total                                   | Monthly Payment                    | \$3,70                               | 6.54                              | <b>.</b>                                    |

• If you selected Lender Paid Compensation (LPC) you will be prompted to enter in the Anti-Steering Disclosure information before proceeding. On Borrower Paid Compensation (BPC) simply Click to Proceed.

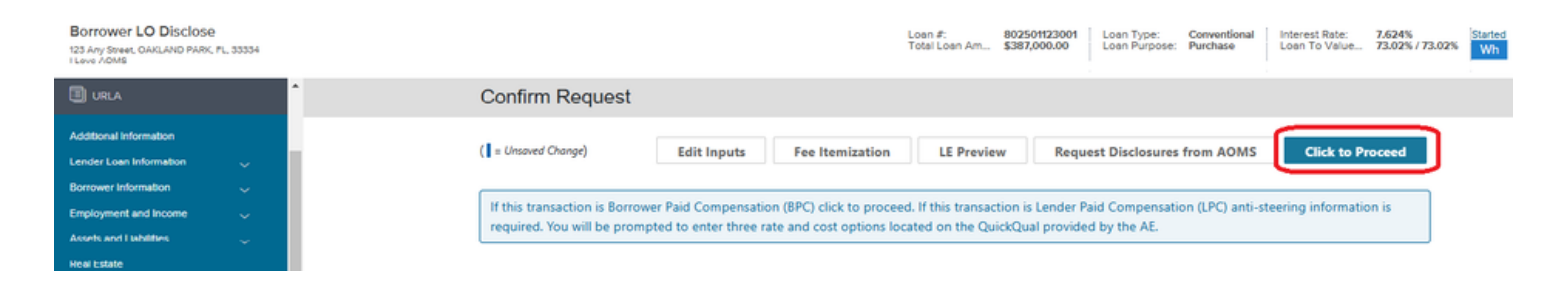

• You may have the opportunity to deliver disclosures directly to your customer. Click on Get Started to explore that option.

| Borrower LO Disclose<br>123 Any Street, OAKLAND PARK, FL, 33354<br>I Love ADMS | Losn #: 802501123001 Losn Type: Conventional Interest Rate: 7,624% Startee<br>Total Loan Am \$387,000.00 Losn Purpose: Purchase Loan To Value 73.02% / 73.02% Wh |
|--------------------------------------------------------------------------------|----------------------------------------------------------------------------------------------------|
| 🗄 URLA 📍                                                                       | Request Disclosures                                                                                                    |
| Additional Information                                                         | Reset Fees Get Started                                                                                                    |
| Borrower Information 🧠                                                         | If this is not a Florida Investment property, no further action is required.                                                                                     |
| Employment and Income                                                          |                                                                                                    |
| Assets and Liabilities 🧠                                                       |                                                                                                    |
| Real Estate                                                                    | If this is a Florida Investment property, you may participate in our pilot program to deliver disclosures directly to your                                       |
| Loan and Property Information 🧠 🕓                                              | customer. Please click on "Get Started" to proceed.                                                                                                    |
| Information for Provincent II                                                  |                                                                                                    |

• You may be prompted to enter transaction specific information for the disclosure package. Answer any questions with a \* and then Save.

| Borrower LO Disclose<br>123 Any Street, OAKLAND PARK, PL, 33334<br>1 Love AOMS | Loan #: 802501123001 Loan Type: Conventional Interest Rate:<br>Total Loan Am \$387,000,00 Loan Purpose: Purchase Loan To Value. | 7.624%<br>73.02% / 73.02% <sup>6</sup> Wh |
|--------------------------------------------------------------------------------|----------------------------------------------------------------------------------------------------|-------------------------------------------|
| 🗐 URLA                                                                         | Loan Application Audit                                                                                                    |                                           |
| Additional Information                                                         |                                                                                                    | Descend                                   |
| Lender Loan Information 🧠                                                      | Back Save Click to                                                                                                    | Proceed                                   |
| Borrower Information                                                           | BORROWER LO DISCLOSE 🛕 INCOMPLETE                                                                                               |                                           |
| Employment and Income                                                          |                                                                                                    |                                           |
| Assets and Liabilities 🔍                                                       | Anti-Steering Loan Option 0*                                                                                                    | ~                                         |
| Real Estate                                                                    | - Jenti - Jenti - Jenti -                                                                                                    |                                           |
| Loan and Droperty Information                                                  |                                                                                                    |                                           |

• Once the transaction specific information has saved Click to Proceed

| Borrower LO Disclose<br>123 Any Sweet, OAKLAND PARK, PL, 33354<br>1 Love ADMS |                             | Loan #:<br>Total Loan Am. | 802501123001<br>\$387,000.00 | Loan Type:<br>Loan Purpose: | Conventional<br>Purchase | Interest Rate:<br>Loan To Value | 7.624%<br>73.02% / 73.02% | Started<br>Wh |
|-------------------------------------------------------------------------------|-----------------------------|---------------------------|------------------------------|-----------------------------|--------------------------|---------------------------------|---------------------------|---------------|
|                                                                               | Loan Application Audit      |                           |                              |                             |                          |                                 |                           |               |
| Additional Information                                                        | BORROWER LO DISCLOSE 📀 PASS |                           |                              | Bac                         | sk Save                  | Click to                        | Proceed                   |               |

• If your loan is eligible to directly disclose to the borrower please review the preview of the 1003 to ensure the borrower contact information is accurate and then click Disclose to Borrower. If your loan is not eligible to be directly disclosed to the borrower please click the Request Disclosures from AOMS.

| Borrower LO Disclose<br>123 Any Street, OAKLAND PARK, PL, 33334<br>1 Love AOMS |                                                                                                    | Loan #:<br>Total Loan Am | 802501123001<br>\$387,000.00                                                                                              | Loan Type:<br>Loan Purpose: | Conventional<br>Purchase                                                                                                    | Interest Rate:<br>Loan To Value | 7.249%<br>73.02% / 73.02% | Started<br>Wh 1st |
|--------------------------------------------------------------------------------|----------------------------------------------------------------------------------------------------|--------------------------|----------------------------------------------------------------------------------------------------|-----------------------------|----------------------------------------------------------------------------------------------------|---------------------------------|---------------------------|-------------------|
| Activities Workflow                                                            | Review Initial Disclosures                                                                         |                          |                                                                                                    |                             |                                                                                                    |                                 |                           |                   |
| 🗄 Loan Summary                                                                 |                                                                                                    | Back                     | Request D                                                                                                    | isclosures from             | AOMS                                                                                                    | Disclose to Bo                  | rrower                    |                   |
| 🗐 URLA                                                                         | Please click on the 1003 below to verify the borrower contact informa                              | tion is accurate pri     | or to sending di                                                                                                    | sclosures. Please           | e review the di                                                                                                    | sclosures for accu              | aracy if you              |                   |
| Product<br>Pricing/Lock/COC                                                    | need to make edits click back or update the 1003 information using the                             | e links on the left.     |                                                                                                    |                             |                                                                                                    |                                 |                           |                   |
| ③ Request Disclosures                                                          | Loan is not eligible for Consumer Delivery Pilot, please proceed with D                            | isclosure Desk Red       | quest.                                                                                                    |                             |                                                                                                    |                                 |                           |                   |
| Documents                                                                      |                                                                                                    |                          |                                                                                                    |                             |                                                                                                    |                                 |                           |                   |
| 🕾 ESIGN                                                                        | Revenues I.O. Directore                                                                            |                          |                                                                                                    |                             |                                                                                                    |                                 |                           |                   |
| 🏶 Conditions                                                                   | BOROWEI LO DISCIOSE                                                                                | 5.3                      |                                                                                                    |                             |                                                                                                    |                                 |                           |                   |
| Disclosure Tracking                                                            | Form Name<br>Underwriting - 1003/URLA - Broker<br>Achorwiednement of Intent to Proceed             | 25                       | Angel Cak Montgage Solutions LLC<br>minimmed own the Admin & Xila Ser the Lean Damate to compare with your Orang Okotines |                             |                                                                                                    |                                 |                           |                   |
| LOAN ACTIONS                                                                   | Loan Estimate<br>2015 Settlement Service Provider List<br>Rorrower's Certification & Authorization |                          | Loan Estimate<br>www.saws<br>www.saws<br>borowwr.LOO<br>Set NE 37 tr<br>Cakland Park                                      | /kdoe<br>R, 33304           | цолителя 30 укал<br>писто Расбаза<br>посист Рана Лата<br>цолител В Солистория<br>цолител В Солистория<br>цолител В Солистория<br>водот 12001<br>ват ылох В NO D 155, и | 0 DINA DINA D                   | -                         |                   |

• The LO and Processor will receive an email confirmation along with a copy of the request within minutes. If you requested disclosures from AOMS, one of our Disclosure Specialists will reach out to you with the next steps for the loan.

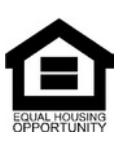

<sup>©</sup> Angel Oak Mortgage Solutions LLC NMLS #1160240, Corporate office, 980 Hammond Drive, Suite 850, Atlanta, GA, 30328. This communication is sent only by Angel Oak Mortgage Solutions LLC and is not intended to imply that any of our loan products will be offered by or in conjunction with HUD, FHA, VA, the U.S. government or any federal, state or local governmental body. This is a business-to-business communication and is intended for licensed mortgage professionals only and is not intended to be distributed to the consumer or the general public. Each application is reviewed independently for approval and not all applicants will qualify for the program. Angel Oak Mortgage Solutions LLC is an Equal Opportunity Lender and does not discriminate against individuals on the basis of race, gender, color, religion, national origin, age, disability, other classifications protected under Fair Housing Act of 1968.